## sichere E-MAIL MIT Avamboo Encrypt

für Outlook 2013 / 2016 / 2019 / 365

## Handbuch

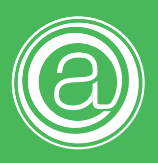

# Inhaltsverzeichnis

| Installation                                                           | 3 |
|------------------------------------------------------------------------|---|
| E-Mail verschlüsseln                                                   | 4 |
| Passwortverwaltung                                                     | 5 |
| Bei gespeicherten Empfängern automatisch verschlüsseln                 | 7 |
| Immer ans Verschlüsseln erinnern                                       | 7 |
| Gespeicherte Passwörter ohne Nachfrage verwenden                       | 7 |
| Beim Senden nachfragen, wenn eine verschlüsselte E-Mail geändert wurde | 7 |
| Vorlagenordner öffnen                                                  | 8 |
| Betreff                                                                | 8 |
| Original E-Mail als MSG Datei in PDF mit einbetten                     | 8 |
| Original E-Mail unverschlüsselt unter gesendete Elemente speichern     | 8 |
| Lizenz                                                                 | 9 |
| Als Vorlage übernehmen                                                 | 9 |
| Entschlüsseln                                                          | 9 |

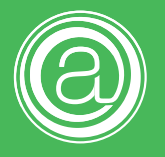

## Installation

Beenden Sie vor der Installation alle Instanzen von Microsoft Outlook.

Starten Sie die AvambooEncrypt.exe. Zur Installation müssen Sie den Nutzungsbedingungen zustimmen.

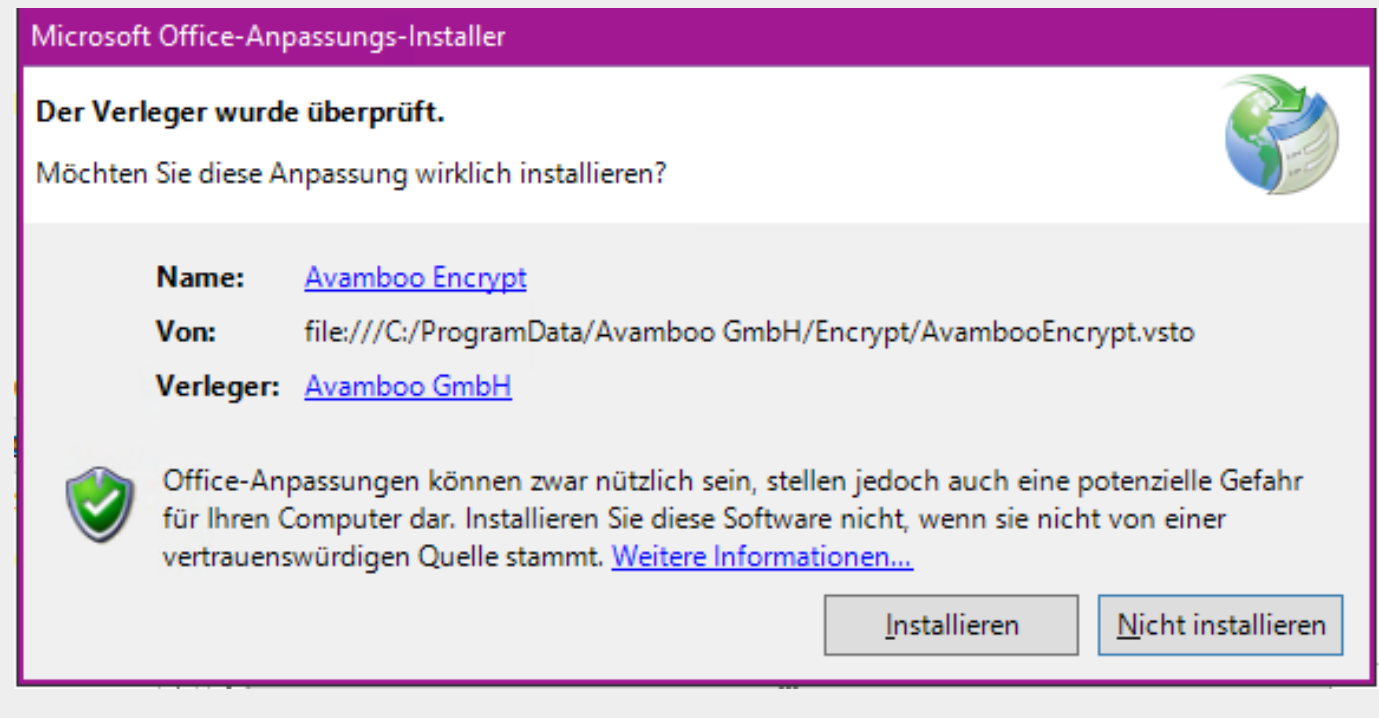

Klicken Sie hier auf "Installieren" um die Installation der Erweiterung abzuschließen. Danach steht Ihnen die Funktionalität in Outlook zur Verfügung. Sie können nun Microsoft Outlook wieder starten.

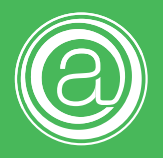

# E-Mail verschlüsseln

| Datei Na                     | achricht Einfüger | n Optionen | Text formatierer          | n Überprüfen   | Hilfe                | Avamboo Encrypt |
|------------------------------|-------------------|------------|---------------------------|----------------|----------------------|-----------------|
| Verschlüsseln<br>beim Senden | Passwortverwaltun | g Cizenz   | Als Vorlage<br>übernehmen | °≕ PDF Handbuc | h öffnen<br>aktieren |                 |

Avamboo Encrypt befindet sich nun in jedem eigenständigen Fenster zum Verfassen einer neuen E-Mail.

#### **Hinweis:**

In neuen Outlook Versionen wird beim Antworten und Weiterleiten von E-Mails kein neues Fenster geöffnet. Hier wird die "Avamboo Encrypt" Toolbar dann nicht angezeigt. Um diese anzuzeigen, klicken Sie n diesem Fall oben auf "Abdocken". Dann öffnet sich die E-Mail in einem eigenständigen Fenster.

Schreiben Sie nun wie gewohnt eine E-Mail. Fügen Sie den oder die Empfänger ein, geben

Sie einen Betreff ein, fügen Sie ggf. Anhänge ein und schreiben Sie Ihre E-Mail. Um die E-Mail zu verschlüsseln, muss nun die Symbolleiste "Avamboo Encrypt" aktiviert werden (siehe Abbildung oben). Nun auf den Button "Verschlüsseln beim Senden" klicken. Sobald die E-Mail nun

| Passwort    |              | $\times$ |
|-------------|--------------|----------|
| Passwort    | *****        | ]        |
| wiedemolung |              |          |
|             | OK Abbrechen |          |
|             |              |          |

versendet wird, wird Avamboo Encrypt diese verschlüsseln. Sie werden dann aufgefordert ein Passwort zu vergeben, mit diesem die gesamt E-Mail verschlüsselt wird. Wählen Sie daher ein **sicheres bzw. starkes Passwort**.

#### **Hinweis:**

Wir empfehlen die Verwendung von zufälligen Kombinationen, mindestens zwanzig Zeichen und einen Mix aus verschiedenen Ziffernarten (Groß-, Kleinbuchstaben, Zahlen, Sonderzeichen). Nicht geeignet sind Namen, Datumsangaben oder eine Art von Zeichen (z.B. nur Zahlen). Durch automatisierte Tools lassen sich solche einfachen Kombinationen schnell durchprobieren.

Mit "OK" wird die Verschlüsselung gestartet. Nach wenigen Augenblicken wurde der gesamte Inhalt verschlüsselt und als PDF Anhang an die E-Mail angefügt. Die Verschlüsselung erfolgt mit AES-256. Im Betreff steht nun "Eine verschlüsselte E-Mail für Sie". Dieser Satz kann in den Optionen beliebig geändert werden. Weiterhin wurde E-Mail Text gegen eine neutrale Nachricht ausgetauscht. Auch diese kann beliebig angepasst werden (siehe Abschnitt: **Verschlüssele E-Mail anpassen**). Die E-Mail kann nun versendet werden. Der Empänger benötigt zum Entschlüsseln bzw. Öffnen das Kennwort und den kostenlosen Adobe Reader.

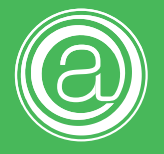

#### Hinweis:

Übermitteln SIe dem Empfänger das Kennwort auf einem anderen Kommunikationsweg als E-Mail, z.B. Persönlich, telefonisch oder per Brief.

## Passwortverwaltung

| Passwortverwaltung           |                    |  | ×         |
|------------------------------|--------------------|--|-----------|
| Passwörter Passwortdatenbank |                    |  |           |
| Empfänger                    |                    |  |           |
| •                            |                    |  | _         |
|                              |                    |  |           |
|                              |                    |  |           |
|                              |                    |  |           |
|                              |                    |  |           |
|                              |                    |  |           |
|                              |                    |  |           |
|                              |                    |  |           |
|                              |                    |  |           |
|                              |                    |  |           |
|                              |                    |  |           |
|                              |                    |  |           |
|                              |                    |  |           |
|                              |                    |  |           |
|                              |                    |  |           |
| Passwortdatenbank aktivieren | asswörter anzeigen |  | Speichern |

Der Passwortmanager ermöglicht das Speichern von Passwörtern für Empfänger und Empfängergruppen. Wird eine E-Mail an einen oder mehrere Empfänger verschlüsselt, speichert der Passwortmanager für diese Empfängerkombination das Verschlüsselungspasswort.

#### **Hinweis:**

Eine Empfängerkombination kann aus einer Adresse, z.B. user1@example.org oder auch mehreren Adressen z.B. user1@example.org; user2@example.org bestehen. Dabei spielt die Reihenfolge der E-Mail Adressen keine Rolle. Für jedes dieser Kombinationen wird ein eigenes Passwort gespeichert.

Aktiviert wird der Passwortmanager durch Aktivierung der Kontrollbox "Passwortdatenbank aktivieren" gefolgt von einem Klick auf "Speichern".

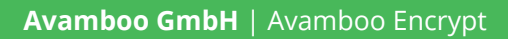

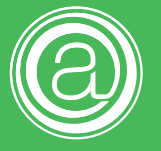

| Passwortmanag                                                                                                    | er aktivieren                                                                                                    | $\times$ |
|----------------------------------------------------------------------------------------------------|----------------------------------------------------------------------------------------------------|----------|
| Sie aktivieren gera                                                                                                    | de den Passwortmanager.                                                                                                    |          |
| Er hilft Ihnen, E-Ma<br>Um Ihre Passwortd<br>bei jedem Start vor<br>Bitte verwenden Si<br>Sollten Sie Ihre Pas<br>Ihre Passwortdater | ils an denselben Empfänger (oder auch dieselbe Gruppe an Empfängern) immer wieder mit demselben Passwort zu verschlüss<br>latenbank zu sichern, ist es notwendig, dass Sie diese ihrerseits mit einem "Haupt-Passwort" verschlüsseln, welches Sie dann<br>o Outlook einmal eingeben müssen.<br>e hier ein Passwort, welches nur Ihnen bekannt ist.<br>sswortdatenbank selber nicht schützen wollen, so können Sie das Passwortfeld auch leer lassen.<br>nbank wird auch dann verschlüsselt, ist jedoch ohne Eingabe eines Passwortes zugreifbar. | seln.    |
| Haupt-Passwort<br>Wiederholung                                                                                                    |                                                                                                    |          |
|                                                                                                    | OK Abbrechen                                                                                                    |          |

Es öffnet sich das Fenster "Passwortmanager aktivieren". Hier können Sie ein Kennwort für die Passwortmanager-Datenbank vergeben. Wird hier ein Passwort vergeben, uss dieses bei jedem Start von Outlook eingegeben werden, damit der Passwortmanager genutzt werden kann. Soll die **Datenbank im Netzwerk** genutzt werden, muss an jedem Arbeitsplatz das gleiche Passwort gesetzt werden und die Datenbank in einen gemeinsamen Ordner gespeichert werden. Den Speicherort der Datenbank kann im Reiter "Passwortdatenbank" geändert werden.

Mit einem Klick auf die Kontrollbox "Passwörter anzeigen" wird die Spalte "Passwort" im Reiter "Passwörter" eingeblendet.

### **Hinweis:** Die Kennwörter werden im Klartext angezeigt.

Hier können sowohl die Empfängerkombinationen, als auch die hinterlegten Kennwörter bearbeitet werden. Ist für eine Empfängerkombination ein Kennwort hinterlegt, werden beim Verschlüsseln die Eingabefelder mit diesem Passwort bereits ausgefüllt. Soll die E-Mail direkt mit dem hinterlegten Kennwort ohne Nachfrage verschlüsselt werden, muss die Option "Gespeicherte Passwörter ohne Nachfrage verwenden" in den Optionen aktiviert werden.

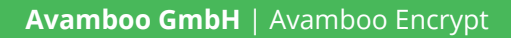

# Optionen

| ② Avamboo Encrypt - Options                                                                                                    | ×                                                                                                    |
|----------------------------------------------------------------------------------------------------|----------------------------------------------------------------------------------------------------|
| Ans Verschlüsseln erinnem<br>Bei gespeicherten Empfängern ans Verschlüsseln erinnern<br>Bei gespeicherten Empfängern automatisch verschlüsseln<br>Immer ans Verschlüsseln erinnern                                                                                           | Kompatibilitätsmodus<br>Kompatibilitätsmodus aktiviere<br>(Bei Outlook 2010 im Online Modus mit Exchange<br>werden von Outlook nicht alle Ereignisse unterstützt.)<br>E-Mail Fenster nach Ändern der Option schließen! |
| Sicherheit<br>Gespeicherte Passwörter ohne Nachfrage verwenden<br>Beim Senden nachfragen, wenn eine verschlüsselte<br>E-Mail geändert wurde<br>Updates<br>Hier finden Sie immer die neueste Version von Avamboo Encrypt:<br>https://www.avamboo.com/avamboo-encrypt-updates/ |                                                                                                    |
| E-Mail <u>Vorlagenordner öffnen</u> Betreff: Eine verschlüsselte E-Mail für Sie Original E-Mail als MSG Datei in PDF mit einbetten Original E-Mail unverschlüsselt unter gesendete Elemente speichern                                                                        | OK                                                                                                    |
| AvambooEncrypt 1.2.60 (direct)                                                                                                    | UK Abbrechen                                                                                                    |

### Bei gespeicherten Empfängern ans Verschlüsseln erinnern

Ist eine Empfängerkombination im Passwortmanager vorhanden und es wird eine E-Mail an diese unverschlüsselt versendet, wird beim Versenden nachgefragt, ob die E-Mail verschlüsselt werden soll.

### Bei gespeicherten Empfängern automatisch verschlüsseln

Die Verschlüsselung wird automatisch ausgelöst, sobald beim Versenden die Empfängerkombination in der Passwortdatenbank gefunden wird.

### Immer ans Verschlüsseln erinnern

Es wird immer ein Hinweis angezeigt, wenn eine E-Mail unverschlüsselt versendet wird.

### Gespeicherte Passwörter ohne Nachfrage verwenden

Beim Verschlüsseln wird automatisch das gespeicherte Passwort verwendet. Es wird keine Passwortabfrage angezeigt.

### Beim Senden nachfragen, wenn eine verschlüsselte E-Mail geändert wurde

Wird eine E-Mail nach dem Verschlüsseln verändert, z.B. Änderung des Textinhaltes oder der

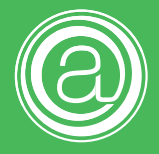

Anhänge und danach versendet, wird eine Warnung angezeigt.

#### Vorlagenordner öffnen

Öffnen das Explorer-Fenster mit dem Ordner der E-Mailvorlage für eine verschlüsselte E-Mail. Die Datei mailbody.html enthält den HTML-Code, welcher nach dem Verschlüsseln als E-Mail Text verwendet wird.

#### **Hinweis:**

Dies ist nur für fortgeschrittene Benutzer. Sie können eine Vorlage auch direkt im neuen E-Mail Fenster von Outlook erstellen und dann mit dem Button "Als Vorlage übernehmen" in die Vorlagendatei speichern.

#### Betreff

Hier wird der Betreff eingegeben, welcher nach dem Verschlüsseln in die E-Mail übernommen wird.

### Original E-Mail als MSG Datei in PDF mit einbetten

Ist diese Option aktiviert, wird die Original E-Mail zusätzlich als EML Datei in die PDF mit angehängt. Damit kann der Empfänger die Original E-Mail wieder in sein E-Mail Programm ziehen.

### Original E-Mail unverschlüsselt unter gesendete Elemente speichern

Bei aktivierter Option, wird die E-Mail für den Empfänger verschlüsselt, aber unverschlüsselt unter "Gesendete Elemente" gespeichert.

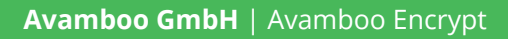

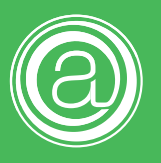

## Lizenz

| Avamboo Encrypt:                                                                | Lizenz-Verwaltung | ×                   |  |
|---------------------------------------------------------------------------------|-------------------|---------------------|--|
| Ihre Lizenznummer:                                                              |                   |                     |  |
| Status Ihrer Lizenz:                                                            | Gültig            |                     |  |
| AvambooEncrypt 1.2.60                                                           | (direct)          | Lizenz deaktivieren |  |
| Erwerben Sie Ihre Lizenz unter: https://www.avamboo.com/avamboo-encrypt-kaufen/ |                   |                     |  |

Hier kann das Programm aktiviert werden. In der kostenlosen Version lässt sich pro Tag nur eine E-Mail verschlüsseln.

# Als Vorlage übernehmen

Mit dem Button "Als Vorlage übernehmen" kann der aktuelle Inhalt des E-Mailkörpers als Vorlage gespeichert werden. Diese Vorlage wird automatisch nach dem Verschlüsseln in die E-Mail Eingefügt. Damit kann z.B. die eigene Signatur oder Hinweis verwendet werden.

# Entschlüsseln

Der Button "Entschlüsseln" steht im Lesefenster einer Empfangenen E-Mail bereit. Damit lässt sich der Passwortschutz einer verschlüsselten PDF Datei einer E-Mail, nach Eingabe des korrekten Passwortes, entfernen.

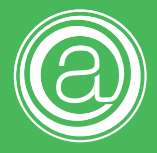

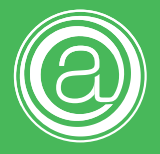

Avamboo GmbH Bahnhofsallee 13a 86438 Kissing

Tel.: 0821 / 570 86 67 0